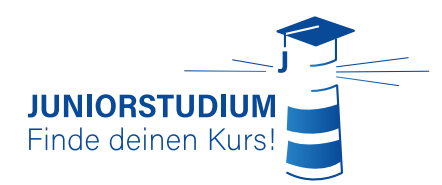

Wichtig: Die Einschreibung ist nur <u>während der Einschreibungsphase</u> möglich. Informationen dazu findet ihr auf juniorstudium.uni-rostock.de

# *How-To:* Einschreibung – für angehende Juniorstudierende der Universität Rostock

1. Du öffnest die Einschreibungsseite (über unsere Homepage oder über eine Google-Suche nach "Einschreibung Juniorstudium Uni Rostock") des Juniorstudiums. Hier findest Du alle Felder, die Du ausfüllen musst.

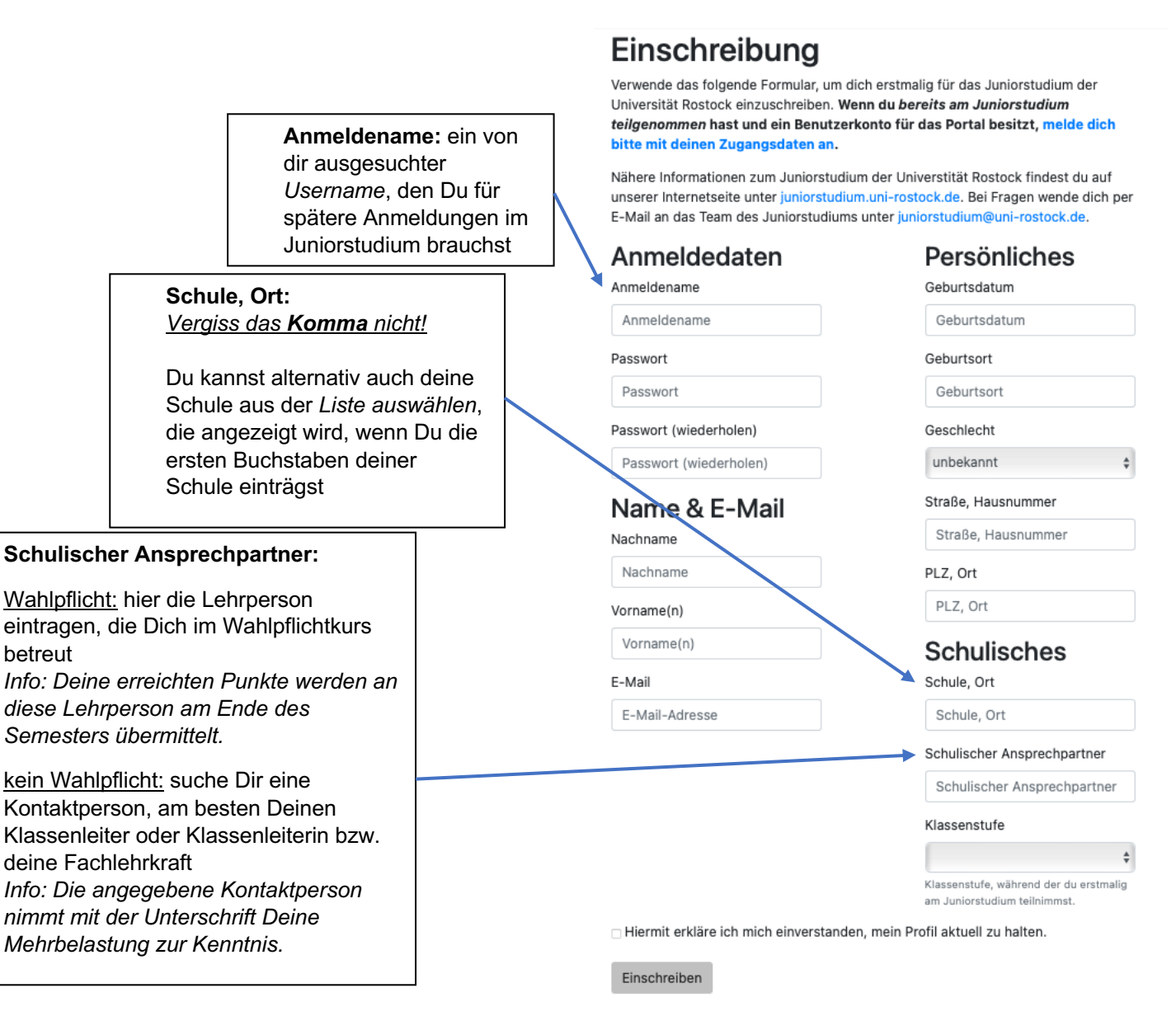

AltabiturientInnen: Schreib bitte folgendes in die jeweiligen Felder:

- "Schule, Ort" "Schulischer Ansprechpartner" "Klassenstufe"
- → "bereits Abitur"
- → "-" !
- → "Bereits Abitur/Schule abgeschlossen"

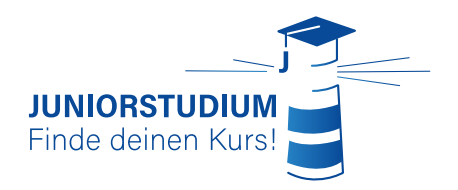

etwa so aussehen:

Dein Einschreibebogen sollte dann in

## Einschreibung

Verwende das folgende Formular, um dich erstmalig für das Juniorstudium der Universität Rostock einzuschreiben. Wenn du bereits am Juniorstudium teilgenommen hast und ein Benutzerkonto für das Portal besitzt, melde dich bitte mit deinen Zugangsdaten an.

Nähere Informationen zum Juniorstudium der Universtität Rostock findest du auf unserer Internetseite unter juniorstudium.uni-rostock.de. Bei Fragen wende dich per E-Mail an das Team des Juniorstudiums unter juniorstudium@uni-rostock.de.

| Anmeldedaten           | Persönliches               |
|------------------------|----------------------------|
| Anmeldename            | Geburtsdatum               |
| Username               | 01.01.2004                 |
| Passwort               | Geburtsort                 |
| •••••                  | Musterstadt                |
| Passwort (wiederholen) | Geschlecht                 |
| •••••                  | weiblich                   |
| Name & E-Mail          | Straße, Hausnummer         |
| Nachname               | Musterweg 3                |
| Mustermann             | PLZ, Ort                   |
| Vorname(n)             | 12345, Musterdorf          |
| Maxi                   | Schulisches                |
| E-Mail                 | Schule, Ort                |
|                        | Musterschule, Musterdorf   |
|                        | Schulischer Ansprechpartne |
|                        | Frau Musterperson          |
|                        | Klassenstufe               |
|                        |                            |

\$

÷

Hiermit erkläre ich mich einverstanden, mein Profil aktuell zu halten.

11. Klasse

Klassenstufe, während der du erstmalig am Juniorstudium teilnimmst.

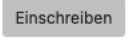

2. Als nächstes bekommst Du eine Mail zugeschickt, in der Du weitere Informationen und einen Bestätigungslink findest. Lies Dir die Informationen sorgfältig durch und bestätige durch Klicken des Links deine Mailadresse.

| Bestätigungs-E-Mail wurde an werschickt.                                                                                                    |                                                                                                    |
|----------------------------------------------------------------------------------------------------|----------------------------------------------------------------------------------------------------|
|                                                                                                    | Hallo,                                                                                                    |
| Bestätige deine E-Mail-Adresse                                                                                                    | du erhältst diese Nachricht, weil der/die Benutzer/-in auf portal-iuniorstudium.uni-rostock.de deine E-Mail-Adresse mit seinem/ihrem Benutzerkonto verknüpft hat.                                                                                                    |
| Wir haben dir eine E-Mail geschickt, um deine Adresse zu verifizieren. Bitte folge dem Verweis in der E-Mail um den Anmeldeprozess abzuschließen. Bitte schreibe<br>uns an juniorstudium@uni-rostock.de, falls die E-Mail nicht in ein paar Minuten angekommen ist. | Wern dies richtig ist, besuche bitte folgende Seite:<br>https://exital.iuniorstudium.uni-rostock.de/                                                                                                    |
|                                                                                                    | IIIBITTE UNBEDINGT WEITERLESENIII                                                                                                    |
|                                                                                                    | Wir freuen uns sehr, dass du dich beim Juniorstudium angemeldet hast. Es fehlen jedoch noch ein paar Schritte und du bist eingeschriebener Juniorstudentierender der Universität Rostock:                                                                                                    |
|                                                                                                    | Lade das Annaldeformular berurter und fille es aux. Falls du cher Lab bitt, missen deine Ebern nicht urberschreiben. Einen Lehrer softest du aber über dein Auriorstudum in Kenntnis setzen, indem du ihn ebenfalls<br>urterschreiben beruchen vollen, missen halt werden soften soften einen zweiter soften einen zweiter soften |
|                                                                                                    | Nach desam Schritten kontrollieren wir deins Formulare meit inverhobs von 2-4 Werktagen und bestätigen dess, sefern aller kontrett, ist aller eiden Probleme gölt, melden wir um bei die<br>Nachdem dere Annedkong bestätigt werden ist, bekoment die nie weiter E-Miller dahen Annedkong für die seine Rattform wird dein Kurs stattlinden. Her wirst du im Laufe des Semesters alle<br>Vorlesungen einsehen, aber auch alle Leistungen im Javioritudium absolwieren körnen.<br>Außerdem Imerität du oht dienen Ituk rennen, der die misserbeite angestänschen der Inhäldichen Fragen mit Rat und tat zur Selle steht.<br>Außerdem Imerität du oht dienen Ituk rennen, die die misserbeite angestänschen der Inhäldichen Fragen mit Rat und tat zur Selle steht.<br>Außerdem Imerität du oht dienen Ituk rennen, die die misserbeite angestänschen der Inhäldichen Fragen mit Rat und tu bat zur Selle steht.                                                                                                    |
|                                                                                                    | Bei Fragen kannst du dich geme jederzeit an uns wenden.                                                                                                    |
|                                                                                                    | Vele Grüße<br>Das Team des Amiorstudiums                                                                                                    |
|                                                                                                    |                                                                                                    |
|                                                                                                    |                                                                                                    |
|                                                                                                    |                                                                                                    |

## E-Mail-Adresse bestätigen

Bitte bestätige, dass

Bestätigen

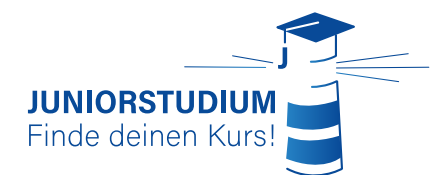

**3.** Jetzt befindest Du dich auf der **Einschreibungsseite**. Hier kannst Du dir das Formular "Einschreibung" downloaden und

ausfüllen, um es dann über den Button "Formular hochladen" wieder ausgefüllt

mit allen Unterschriften und Stempeln hochzuladen.

Beachte, dass wir Deine Einschreibung nur bestätigen können, wenn das Formular **komplett ausgefüllt** vorliegt.

Außerdem kannst Du hier all deine Daten einsehen und kontrollieren.

| Du hast die Adresse bestätigt.                                                                                                    | × |
|----------------------------------------------------------------------------------------------------|---|
| Erfolgreich als Username angemeldet.                                                                                                    | × |
| Du hast dich noch nicht für die Teilnahme an Veranstaltungen angemeldet. Jetzt für Teilnahme anmelden >                                                                                                    | × |
| Einschreibung                                                                                                    |   |
| <ul> <li>▲ Formular _Einschreibung* laden.</li> <li>➡ ausdrucken und unterschreiben<br/>unterschrlebense Formular</li> <li>■ einscannen oder fotografieren und</li> <li>▲ Formular hochtaden</li> </ul>                                                                                                 |   |
| Name                                                                                                    |   |
| Mustermann, Max (* 1. Januar 2000, Musterstadt)                                                                                                    |   |
| E-Mail-Adresse<br>pa-wi99@web.de (Username)<br>Anschrift                                                                                                    |   |
| Musterstraße 8, 12345, Musterort                                                                                                    |   |
| Schule, Ansprechpartner*in<br>Musterschule, Musterdorf, Frau Musterperson                                                                                                    |   |
| Einschreibung                                                                                                    |   |
| 1. Oktober 2020 (9 Minuten)                                                                                                    |   |
| Auskunft gem. Datenschutz-Grundverordnung<br>Bitte wende dich hierzu an das Team des<br>Junierstudiums (uniorstudium@uni-rostockde)<br>oder an die Datenschutzbeauftragte der<br>Universität Rostock (ditenschutzbeauftragte@uni-<br>rostockde, blitte erwähnen, dass es um das<br>Junierstudium geht). |   |
| Du möchtest diese Angaben ändern? Sende eine E-Mail an juniorstudium@uni-rostock.de.                                                                                                    |   |

#### 4. Formular "Einschreibung" downloaden, ausfüllen und hochladen:

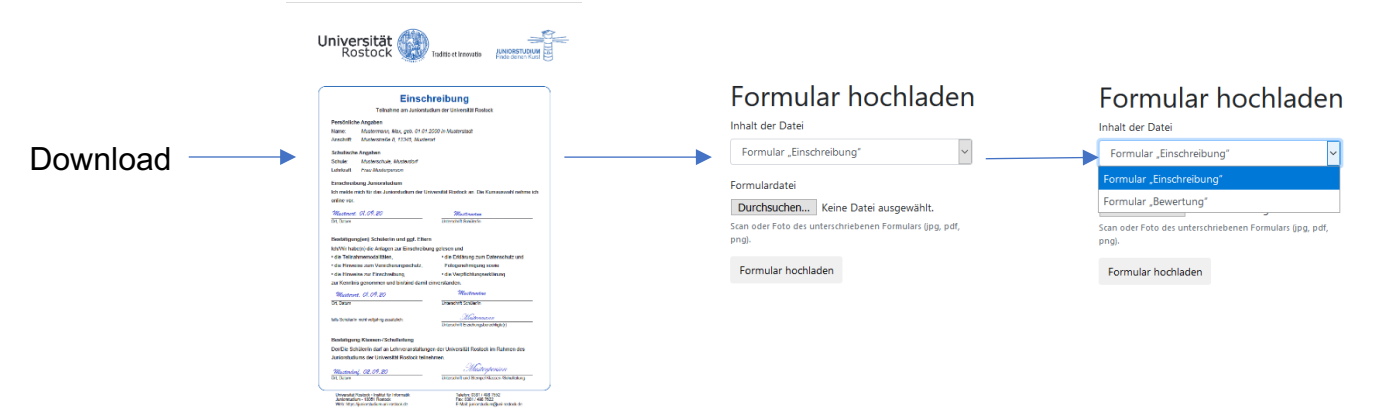

#### 5. Veranstaltungen wählen:

Um Deine Wunschveranstaltungen auszuwählen, musst du auf "Jetzt für eine Veranstaltung anmelden" klicken:

| Du hast dich noch nicht für die Teilnahme an Veranstaltungen angemeldet. Jetzt für Teilnahme anmelden >                                                                                                  |
|----------------------------------------------------------------------------------------------------|
| Einschreibung                                                                                                    |
| <ul> <li>▲ Formular "Einschreibung" laden,</li> <li>Ausdrucken und unterschreiben</li> <li>unterschriebenes Formular</li> <li>einscannen oder fotografieren und</li> <li>▲ Formular hochladen</li> </ul> |
| Juniorstudium Einschreibung Veranstaltungen Deine Einschreibung ist umpflictligtigt, und Einschreibung veranstlictligtigen >                                                                             |
| Veranstaltungen                                                                                                    |
| Im Wintersemester 2023/24 an Veranstaltungen<br>telinehmen                                                                                                    |

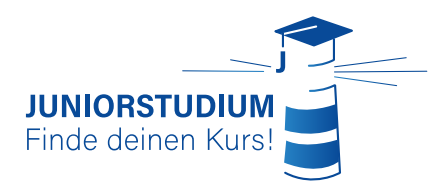

#### 6. Teilnahme freiwillig oder im Rahmen von Schulunterricht?

Du bist SchülerIn und nimmst im Rahmen des Wahlpflichtunterrichts deiner Schule am Juniorstudium teil? Deine Schule/dein Lehrer benötigen Deine erreichten Punkte?

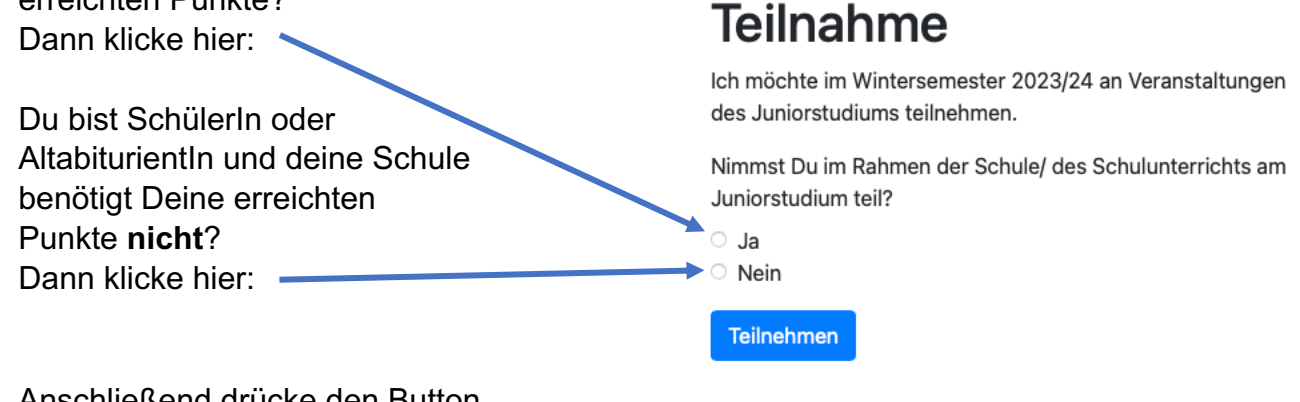

Anschließend drücke den Button "Teilnehmen".

### 7. Veranstaltung wählen (freiwillige Teilnahme ohne Bewertung)

Dazu musst Du auf den Button "Veranstaltung hinzufügen" klicken. Anschließend kannst Du Deine Wunschveranstaltung bzw. Wunschveranstaltungen auswählen.

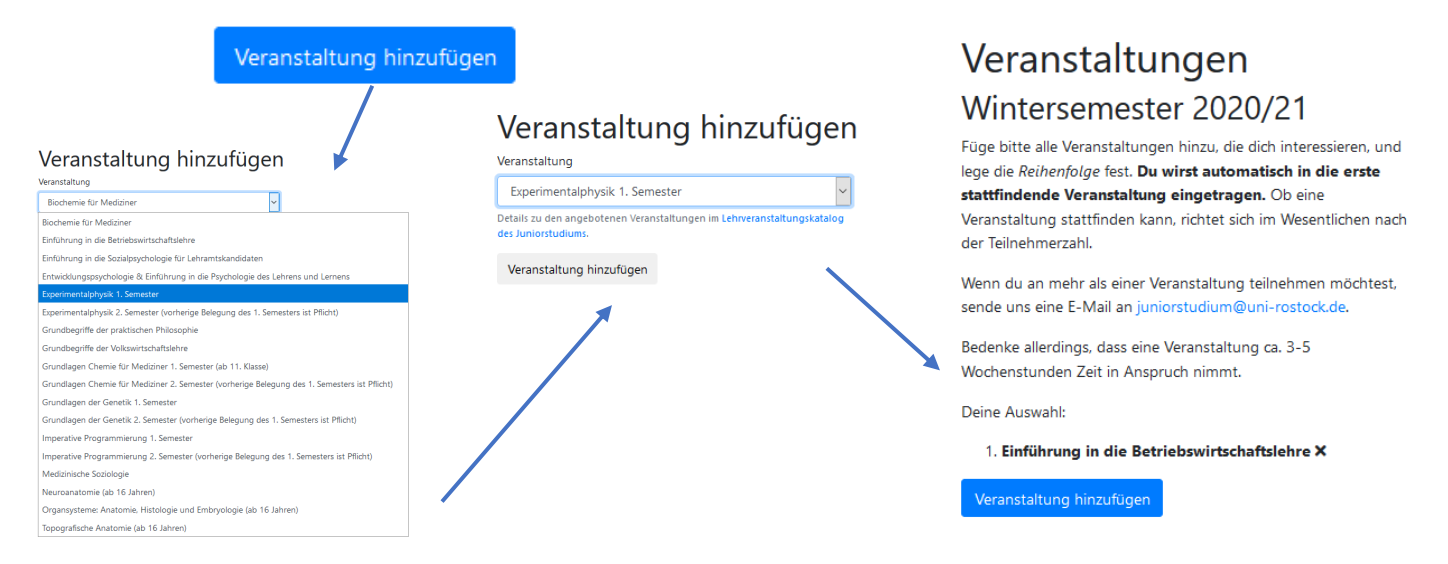

#### 8. Warten bis zum Beginn des Semesters

Jetzt muss Deine Einschreibung nur noch von uns bestätigt werden und dann kann es für Dich im Juniorstudium los gehen. Mit Beginn des Semesters erhältst Du dann automatisch den Zugang zur unserer Online-Lernplattform Stud.IP.

Bis dahin kannst Du Deine Einschreibung und alle damit zusammenhängenden Dokumente unter <u>portal.juniorstudium.uni-rostock.de</u> bearbeiten. Bitte denke daran, dass alle Dokumente bis zum Ende der Einschreibephase hochgeladen sein müssen. Verspätete Einreichungen können wir leider nicht akzeptieren.